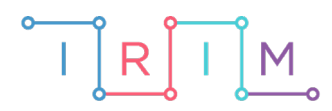

IRIM - Institut za razvoj i inovativnost mladih

## micro:bit u nastavi

# Parni i neparni brojevi do 100

## RAZREDNA NASTAVA

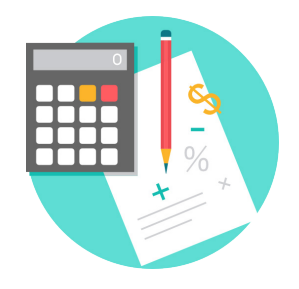

## MATEMATIKA

### Parni i neparni brojevi do 100

Izradite program kojim će učenici tijekom 1 minute, pritiskom tipke A ili B na micro:bitu određivati je li prikazani broj na ekranu micro:bita paran ili neparan.

Ovu lekciju možete pronaći na edukacijskom portalu Izradi! na poveznici: <u>https://bit.ly/parni-i-neparni-brojevi-do-100</u>.

### • Korištenje s učenicima

| Predmet                     | Matematika                                 |
|-----------------------------|--------------------------------------------|
| Razred                      | 2., osnovna škola                          |
| Polugodište                 | 1. i 2.                                    |
| Odgojno-obrazovni<br>ishodi | A. 2. 4. Određuje parne i neparne brojeve. |

#### O Opis programa

Pritiskom na tipku A odabire se da je prikazani broj paran. Pritiskom na tipku B odabire se da je prikazani broj neparan. Nakon isteka vremena od 1 minute na ekranu će se prikazati koliko je brojeva točno razvrstano i koliko je ukupno brojeva bilo prikazano.

Program se izrađuje u MakeCode editoru kojem možete pristupiti preko poveznice: <u>https://makecode.microbit.org/</u>.

#### • Izrada programa

#### 1. korak

U programu će se koristiti 3 varijable koje je potrebno kreirati u kategoriji **Variables** opcijom **Make a Variable – bodovi, ukupno brojeva** i **broj**. U blok **on start** postavite varijable **bodovi** i **ukupno brojeva** na 0 pomoću naredbe **set to** iz **Variables** kategorije. U varijablu **bodovi** će se pohranjivati svi točni odabiri razvrstavanja brojeva u parne i neparne, a varijablom **ukupno brojeva** će se pratiti koliko je ukupno brojeva bilo prikazano u 1 minuti. U varijablu **broj** će se pohranjivati nasumičan broj između 1 i 100.

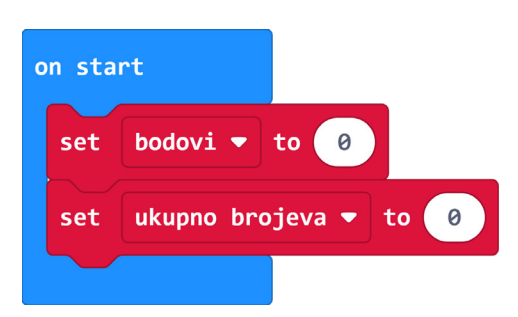

#### 2. korak

Naredbe za postavljanje varijable **broj** na nasumičan broj između 1 i 100 te povećanje varijable **ukupno brojeva** za 1 postavit ćete u funkciju jer ćete iste naredbe koristiti nekoliko puta u programu. Funkciju ćete izraditi unutar kategorije **Functions** (u **Advanced** dijelu) opcijom **Make a Function**. Otvara se novi prozor u kojem unutar bloka **function** umjesto **doSomething** upišete naziv funkcije **novi broj**.

| Edit Function                                                 | 8      |
|---------------------------------------------------------------|--------|
| Add a parameter T Text X Boolean 🗐 Number 🚀 LedSprite 🔚 Image |        |
| function doSomething                                          |        |
|                                                               | Done 🗸 |

Sada unutar bloka **novi broj** postavite naredbe **set broj to pick radnom 1 to 100** i **change ukupno brojeva by 1**. Ove naredbe ste stavili u funkciju jer ćete ih kasnije u programu nekoliko puta koristiti pa stvaranjem i korištenjem funkcije, program postaje pregledniji, a naredbe jednostavnije. Želite da se odmah pri pokretanju micro:bita stvori novi broj pa u blok **on start** dodajte naredbu **call novi broj** koju možete pronaći u **Functions** kategoriji. Pozivom te funkcije odradit će se naredbe koje ona sadrži.

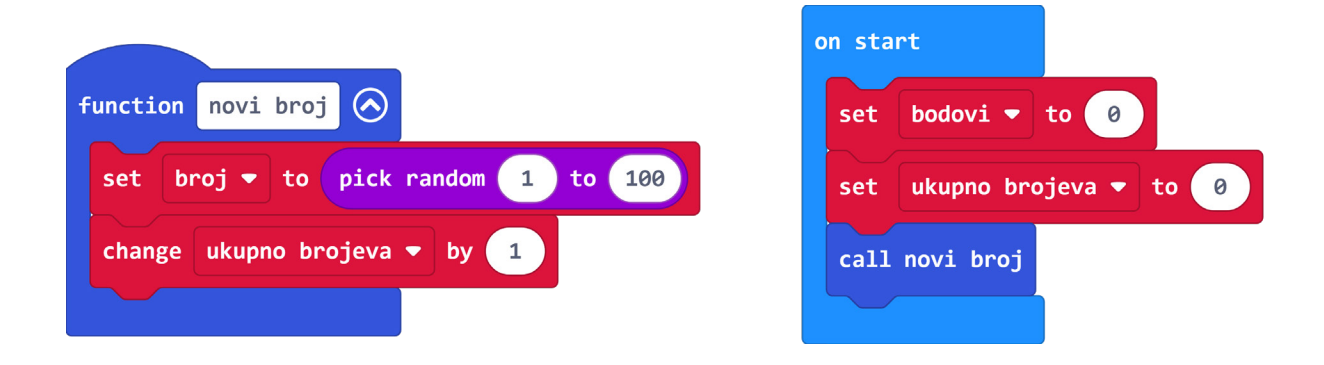

#### 3. korak

Glavni dio programa smjestit ćete u **forever** petlju. Želite da se program odvija dok ne istekne vrijeme od 1 minute, zato u **forever** petlju smjestite **if then else** naredbu iz **Logic** kategorije. Vrijeme od 1 minute pratite pomoću naredbe **running time (ms)** koja se nalazi u **Input** kategoriji u dijelu **more**. Ovom naredbom se mjeri vrijeme od trenutka uključivanja micro:bita stoga u uvjetu **if then else** bloka naredbom usporedbe provjeravate je li trenutno vrijeme manje ili jednako od 60000 milisekundi, tj 1 minute. U slučaju da još nije istekla 1 minuta, u **then** dijelu **if then else** naredbe, neka se na ekranu micro:bita prikazuje varijabla **broj** koja sadrži nasumičan broj između 1 i 100. Dok je na ekranu prikazan broj, korisnik mora pritisnuti tipku A ako je taj broj paran ili tipku B ako je neparan. Zato nakon naredbe **show number broj** smjestite dvije **if then** naredbe iz kategorije **Logic.** Prva u uvjetu provjerava je li pritisnuta tipka A (**button A is pressed**), a druga je li pritisnuta tipka B (**button B is pressed**). U svaku još smjestite po jednu **if then else** naredbu kojom ćete provjeravati je li trenutni prikazani broj paran ili ne i je li korisnik pritisnuo ispravnu tipku. Provjeru je li broj paran radite pomoću naredbe **remainder of** iz kategorije **Math** kojim se provjerava ostatak pri dijeljenju varijable **broj** s 2. Ako je ostatak 0, broj je paran, a inače neparan.

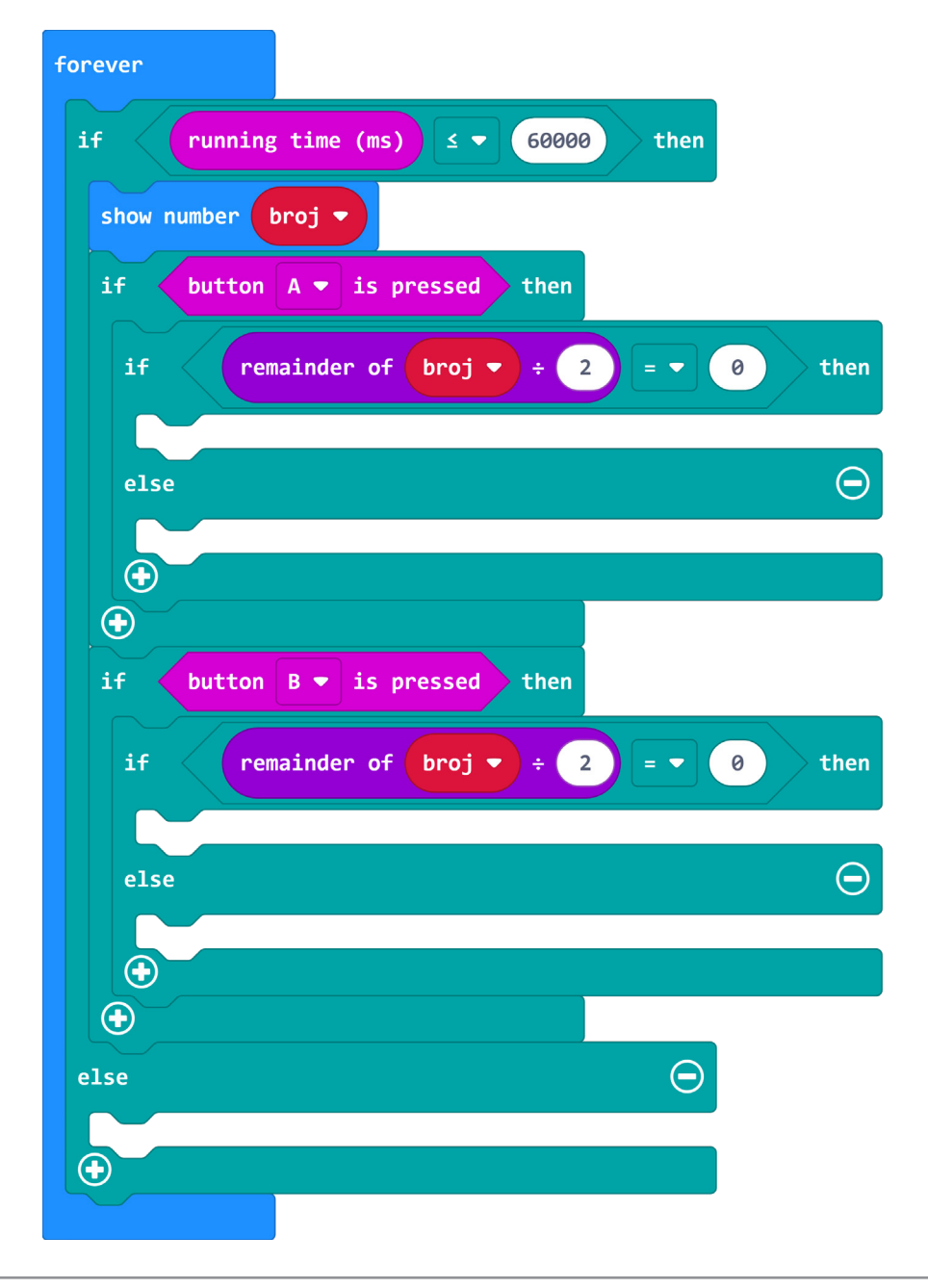

#### 4. korak

Kako bi program bio što pregledniji, izradite još dodatne dvije funkcije - **Neispravno** i **Ispravno**, za naredbe koje će se često ponavljati unutar **forever** petlje. Funkcije služe za prikaz određene sličice na ekranu micro:bita koje će se prikazati u slučaju da je korisnik pritisnuo neispravnu ili ispravnu tipku za prikazani broj kod određivanja parnosti broja.

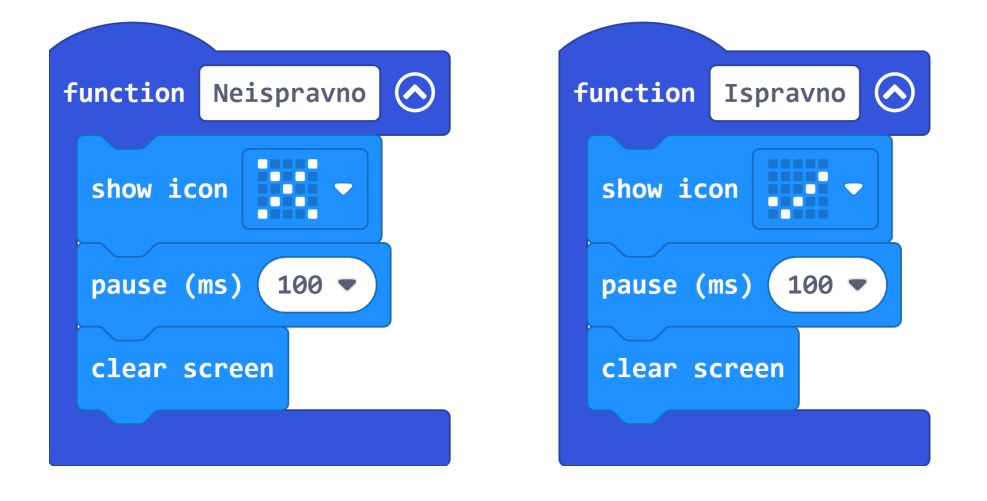

#### 5. korak

Sada je u forever petlju, u if then else naredbama, potrebno pozvati odgovarajuću funkciju i dodati još neke naredbe. Ideja je da korisnik pritiskom na tipku A odredi da je prikazani broj paran, a tipkom B da je neparan. Prvo proučite slučaj kada još nije isteklo vrijeme od 1 minute i kada je pritisnuta tipka A. Tada u then dijelu if then else naredbe u kojoj se provjerava parnost zadanog broja, trebate pozvati funkciju Ispravno naredbom call Ispravno iz Functions kategorije, dodati jedan bod naredbom change bodovi by 1 te pozvati funkciju novi broj kako bi se na ekranu prikazao novi nasumično odabrani broj. U else dio te if then else petlje pozovite funkcije Neispravno i novi broj – to označava da je korisnik krivo odredio parnost broja i da se generira novi broj za prikaz. Sada na sličan način dodajte naredbe u slučaju kada još nije isteklo vrijeme od 1 minute i kada je pritisnuta tipka B. Tada u then dijelu pozivate funkcije Neispravno i novi broj, a u else dijelu funkcije Ispravno i novi broj te dodajete naredbu za dodavanje boda. Na kraju još preostaje programirati dio kada je vrijeme od 1 minute isteklo, tj. else dio vanjske if then else petlje koja u uvjetu provjerava je li running time (ms) manje ili jednako od 60000. U ovom dijelu postavite naredbe kojima će ekran micro:bita zasvijetliti svim diodama kao znak da je vrijeme isteklo te će se ispisivati ostvareni bodovi (show number bodovi) kroz ukupno brojeva koji su bili prikazni u 1 minuti umanjeni za 1 jer se zadnji broj nije stigao ni prikazati (show number ukupno brojeva – 1).

| forever                               |
|---------------------------------------|
| if running time (ms) ≤ ▼ 60000 then   |
| show number broj 🔻                    |
| if button A • is pressed then         |
| if remainder of broj 🔻 ÷ 2 = 🔹 0 then |
| call Ispravno                         |
| change bodovi 🔻 by 1                  |
| call novi broj                        |
| else \ominus                          |
| call Neispravno                       |
| call novi broj                        |
|                                       |
| if button B v is pressed then         |
|                                       |
| If remainder of broj ♥ ÷ 2 = ▼ 6 then |
| call Neispravno                       |
| call novi broj                        |
| else                                  |
| call Ispravno                         |
| change bodovi 🔻 by 1                  |
| call novi broj                        |
|                                       |
| else                                  |
| show leds                             |
|                                       |
|                                       |
|                                       |
|                                       |
| pause (ms) 200 💌                      |
| show number bodovi 🔻                  |
| show string "/"                       |
| show number ukupno brojeva 🔻 - 🗨 1    |
| $\odot$                               |
|                                       |

### Gotov program

| forever                                  | on start                           |
|------------------------------------------|------------------------------------|
| if running time (ms) <b>S G0000</b> then | set bodovi 🕶 to 🥹                  |
| show number broj                         | set ukupno brojeva 🔻 to 🥚          |
| if button A <b>v</b> is pressed then     | call novi broj                     |
| if remainder of brois + 2 - s @ then     |                                    |
|                                          |                                    |
| call Ispravno                            |                                    |
| change bodovi v 1                        | function novi broj                 |
| call novi broj                           | set broj 🔻 to pick random 1 to 100 |
| else                                     | change ukupno brojeva 🔻 by 1       |
| call Neispravno                          |                                    |
| call novi broj                           |                                    |
|                                          |                                    |
|                                          | function Neispravno 📀              |
| if button B • is pressed then            | show icon                          |
| if remainder of broj • ÷ 2 = • 0 then    |                                    |
| call Neispravno                          |                                    |
| call novi broj                           | clear screen                       |
| else                                     |                                    |
| call Ispravno                            |                                    |
| change bodovi - by 1                     |                                    |
| call novi broj                           | function Ispravno                  |
|                                          | show icon                          |
|                                          | pause (ms) 100 🔻                   |
| else                                     | clear screen                       |
| show leds                                |                                    |
|                                          |                                    |
| pause (ms) 200 💌                         |                                    |
| show number bodovi -                     |                                    |
| show string "/"                          |                                    |
| show number ukupno brojeva 🔻 - 💌 1       |                                    |
|                                          |                                    |

## Program za micro:bit v2

U slučaju da koristite novu verziju micro:bita koji sadrži zvučnik, izmijenite prethodne programe tako da se prilikom ispravnog ili neispravnog odgovora čuje odgovarajući zvuk.

Naredba **start melody " " repeating once** nalazi se u kategoriji **Music**. Za ispravan odgovor odaberite zvuk **ba ding**, a za neispravan **wawawawaa**.

| function Neispravno                         | function Ispravno                         |
|---------------------------------------------|-------------------------------------------|
| start melody (wawawawaa ▼) repeating once ▼ | start melody (ba ding ▼) repeating once ▼ |
| show icon                                   | show icon                                 |
| pause (ms) 100 🔻                            | pause (ms) 100 🔻                          |
| clear screen                                | clear screen                              |
|                                             |                                           |